## User Report Reference Guide EDA Homepage Reports Access and Account Management Report User Report Table of Contents EDA Roles 1 Search Criteria 1 1

Sample Search Results......4

Exporting Search Results

|           | Roles with access to the User Report in EDA:                                                |  |  |  |  |  |  |
|-----------|---------------------------------------------------------------------------------------------|--|--|--|--|--|--|
|           | EDA Acquisition Sensitive Reporting                                                         |  |  |  |  |  |  |
| LDA Roles | EDA Advanced                                                                                |  |  |  |  |  |  |
|           | EDA Executive Reporting                                                                     |  |  |  |  |  |  |
|           | The user will navigate to the User Report page and enter criteria to retrieve desired data. |  |  |  |  |  |  |
|           | Role Search Criteria:                                                                       |  |  |  |  |  |  |
|           | Role Status * (Active/Inactive/Archive)                                                     |  |  |  |  |  |  |
|           | Applications * ( <u>See list below</u> )                                                    |  |  |  |  |  |  |
| Search    | Role Location Code Search By                                                                |  |  |  |  |  |  |
| Criteria  | <ul> <li>Organizational Group</li> </ul>                                                    |  |  |  |  |  |  |
|           | <ul> <li>Role Location Group</li> </ul>                                                     |  |  |  |  |  |  |
|           | Role Location Group Find Organizational Group by Group Name (Pop-up box)                    |  |  |  |  |  |  |
|           | Role Location Group PIEE Level 2                                                            |  |  |  |  |  |  |
|           | <ul> <li>Role Location Group Include Subgroups</li> </ul>                                   |  |  |  |  |  |  |

- Organizational Code
  - Role Location Codes (Starts With/Equal To)
- Roles

## **User Search Criteria:**

- Home Organization Search by
  - Organizational Group
    - Home Organization Group
      - Home Organization Find Organizational Group by Group Name (Pop-up box)
      - Home Organization PIEE Level 2
    - Home Organization Include Subgroups
  - o Organizational Code
    - Home Organization Location Codes (Starts With/Equal To)
- Start Registration Date Range
- End Registration Date Range
- User Email (Starts With/Equal To/Contains)
- User First Name (Starts With/Equal To)
- User Last Name (Starts With/Equal To)
- Logon Type (Common Access Card/Software Certificate/User ID \ Password)
- User Type(s) (Civilian/Military/Contractor)
- Warrant Indicator (Y/N)

|                                                                                                    | Applications *                               |                                     |  |
|----------------------------------------------------------------------------------------------------|----------------------------------------------|-------------------------------------|--|
| Select one or mo V                                                                                                    | Select one or mo 🗸                           |                                     |  |
| Role Location Code Search By                                                                                                    |                                              |                                     |  |
| Organizational Group                                                                                                    |                                              |                                     |  |
| Organizational Code                                                                                                    |                                              |                                     |  |
| Llear Search Criteri                                                                                                    |                                              |                                     |  |
| User Search Criteria                                                                                                    | 1                                            |                                     |  |
| Home Organization Search By                                                                                                    |                                              |                                     |  |
| Organizational Group                                                                                                    |                                              |                                     |  |
| Organizational Code                                                                                                    |                                              |                                     |  |
| Home Organization Group                                                                                                    |                                              | Home Organization Include Subgroups |  |
|                                                                                                    |                                              | <b>o o</b> 1                        |  |
| Q Find Group                                                                                                    |                                              |                                     |  |
| Q Find Group                                                                                                    |                                              |                                     |  |
| Q Find Group Start Registration Date Range End F                                                                                                    | Registration Date Range                      |                                     |  |
| Q     Find Group       Start Registration Date Range     End F                                                                                                    | Registration Date Range                      |                                     |  |
| C Find Group Start Registration Date Range End F                                                                                                    | Registration Date Range                      |                                     |  |
| Q       Find Group         Start Registration Date Range       End F         □       □         □       □         □       □         User Email       □         □       □                                                                                                    | egistration Date Range                       |                                     |  |
| Q       Find Group         Start Registration Date Range       End F         □       □         □       □         □       □         □       □         □       □         □       □         □       □         □       □         □       □         □       □         □       □         □       □         □       □         □       □         □       □         □       □         □       □         □       □         □       □         □       □         □       □         □       □         □       □         □       □         □       □         □       □         □       □         □       □         □       □         □       □         □       □         □       □         □       □         □       □         □       □         □                                                                                                    | egistration Date Range                       |                                     |  |
| Q Find Group     Start Registration Date Range End F     Image: Conta in the second second sec | User Last Name                               |                                     |  |
| Q Find Group     Start Registration Date Range End F     User Email     Conta     User First Name     Start     Logon Type                                                                                                    | User Last Name User Type(s)                  |                                     |  |
| Q Find Group     Start Registration Date Range End F     User Email     Conta     User First Name     Start     Logon Type     Select Logon Type (Opti                                                                                                    | User Last Name User Type(s) Select one or mo |                                     |  |
| Q Find Group     Start Registration Date Range End F     User Email     Conta     User First Name     Start     Logon Type     Select Logon Type (Opti     Warrant Indicator                                                                                                    | User Last Name User Type(s) Select one or mo |                                     |  |

|             | To return results with a specific Application, select a value from the Application Selection dropdown menu. |                                     |                                                         |                                 |  |  |  |  |  |
|-------------|----------------------------------------------------------------------------------------------------|-------------------------------------|---------------------------------------------------------|---------------------------------|--|--|--|--|--|
|             | Applications include:                                                                                       |                                     |                                                         |                                 |  |  |  |  |  |
|             | PIEE – Administrative Support                                                                               | •                                   | AT-AT - Audit Tracking                                  | & Action Tool                   |  |  |  |  |  |
|             | eMIPR – Military Interdepartmental Purch                                                                    | hase Request •                      | CDR – Contract Deficiency Reporting                     |                                 |  |  |  |  |  |
|             | WAWF – Wide Area Workflow                                                                                   | •                                   | CEDMS – Corporate Electronic Document Management System |                                 |  |  |  |  |  |
| Example:    | SPRS – Supplier Performance Risk Syst                                                                       | tem •                               | PALT – PALT & Protest                                   | t Tracker                       |  |  |  |  |  |
| Application | CLOSEOUT – Contract Closeout                                                                                | •                                   | Advana                                                  |                                 |  |  |  |  |  |
|             | CLS – Clause Logic Service                                                                                  | •                                   | PC – Purchase Card                                      |                                 |  |  |  |  |  |
| Selection   | CON-IT – Contracting Information Techn                                                                      | • •                                 | PCM – Purpose Code M                                    | Management                      |  |  |  |  |  |
|             | CSP – Contractor Submission Portal                                                                          | •                                   | PIEE – Procurement Int                                  | tegrated Enterprise Environment |  |  |  |  |  |
|             | EDA – Electronic Data Access                                                                                | •                                   | PPML – Procurement P                                    | Process Model Library           |  |  |  |  |  |
|             | • FedMall                                                                                                   | •                                   | SDW – Shared Data Wa                                    | arehouse                        |  |  |  |  |  |
|             | GFP – Government Furnished Property                                                                         | •                                   | SOL - Solicitation                                      |                                 |  |  |  |  |  |
|             | IUID Registry                                                                                               | •                                   | SPM – Surveillance and                                  | d Performance Monitoring Module |  |  |  |  |  |
|             | JAM – Joint Appointment Module                                                                              |                                     |                                                         |                                 |  |  |  |  |  |
|             | Once the search criteria is entered, the system will return a list of results with the requested criteria.  |                                     |                                                         |                                 |  |  |  |  |  |
|             | User Report Results Columns:                                                                                |                                     |                                                         |                                 |  |  |  |  |  |
|             | User First Name                                                                                             | User Last Name                      | )                                                       | Home Organization               |  |  |  |  |  |
|             | Home Organization Group                                                                                     | User Title                          |                                                         | Logon Type                      |  |  |  |  |  |
| Sample      | User Job Description                                                                                        | User Grade/Ran                      | ık/Title                                                | Commercial Phone Number         |  |  |  |  |  |
| Search      | DNS Phone Number                                                                                            | User Email                          |                                                         | User Type                       |  |  |  |  |  |
| Beaulte     | Role                                                                                                    | Role Status                         |                                                         | Role Location Code              |  |  |  |  |  |
| Results     | Extension                                                                                                   | Group Type                          |                                                         | Group Name                      |  |  |  |  |  |
|             | Application                                                                                                 | <ul> <li>Last Access Dat</li> </ul> | te                                                      | Registration Date               |  |  |  |  |  |
|             | Create Date                                                                                                 | Cyber Awarenes                      | ss Training Date                                        | Access Approval                 |  |  |  |  |  |
|             | Annual Revalidation Date                                                                                    | All Roles Inactiv                   | ated Date                                               | Warrant Indicator               |  |  |  |  |  |

|                            | User Report Res        | ouits                                        |                                        |                                                |                                                                                                   |                                           |                                            |                          |
|----------------------------|------------------------|----------------------------------------------|----------------------------------------|------------------------------------------------|---------------------------------------------------------------------------------------------------|-------------------------------------------|--------------------------------------------|--------------------------|
|                            |                        |                                              |                                        |                                                |                                                                                                   | 🛓 Export 🗸 🗸                              | 🛱 Save Search 🔑 Refine S                   | earch Q New Search       |
|                            | User First Name     ↑↓ | User Last Name     ↑↓                        | Home Organization $\uparrow\downarrow$ | Home Organization Gr User Title                | e ↑↓ Logon Type ↑↓                                                                                | User Job Description $\uparrow\downarrow$ | User Grade/Rank/Title $\uparrow\downarrow$ | Commercial Phone Nu D    |
|                            | Carla                  | Gov                                          | S0512A                                 | DCMA LOS Contract<br>ANGELES                   | ing User ID \ Password                                                                            | DCMA                                      | 3                                          | 1111111                  |
|                            | Carla                  | Gov                                          | S0512A                                 | DCMA LOS Contract<br>ANGELES                   | ing User ID \ Password                                                                            | DCMA                                      | 3                                          | 1111111                  |
|                            | Carla                  | Gov                                          | S0512A                                 | DCMA LOS Contract<br>ANGELES                   | ing User ID \ Password                                                                            | DCMA                                      | 3                                          | 1111111                  |
|                            | Carla                  | Gov                                          | S0512A                                 | DCMA LOS Contract<br>ANGELES Contract          | ing User ID \ Password                                                                            | DCMA                                      | 3                                          | 1111111                  |
|                            | Carla                  | Gov                                          | S0512A                                 | DCMA LOS Contract<br>ANGELES Contract          | ing User ID \ Password                                                                            | DCMA                                      | 3                                          | 1111111                  |
|                            | Carla                  | Gov                                          | S0512A                                 | DCMA LOS Contract                              | ina User ID \ Password                                                                            | DCMA                                      | 3                                          | 1111111                  |
|                            | Records: 1 to 10       |                                              |                                        | « < 1 2                                        | > >> 10 ~                                                                                         |                                           |                                            | Max Records Returned: 13 |
|                            | Once the search re     | esults are returne                           | d, the <b>Export</b> but               | ton will allow the us                          | ser to export search                                                                              | results in CSV fo                         | ormat for import to                        | a spreadshee             |
|                            | Once the search re     | esults are returne                           | d, the <b>Export</b> but               | ton will allow the us                          | ser to export search                                                                              | results in CSV f                          | ormat for import to                        | a spreadshee             |
|                            | Once the search re     | esults are returne<br>proval ↑↓              | d, the <b>Export</b> but               | ton will allow the us<br>Save S :arch 온 Refin  | ser to export search<br>Search Q New Search<br>Warrant Indicator 1                                | results in CSV f                          | ormat for import to                        | a spreadshee             |
| porting                    | Once the search re     | esults are returne<br>proval ↑↓<br>D IN WAWF | d, the <b>Export</b> but               | ton will allow the us<br>Save S :arch 온 Refine | e Search Q New Search<br>Warrant Indicator 11                                                     | results in CSV f                          | ormat for import to                        | a spreadshee             |
| oorting<br>earch<br>esults | Once the search re     | esults are returne<br>proval ↑↓<br>D IN WAWF | d, the Export but                      | ton will allow the us                          | e Search Q New Search<br>Warrant Indicator 11<br>Y<br>Y                                           | results in CSV f                          | ormat for import to                        | a spreadshee             |
| oorting<br>earch<br>esults | Once the search re     | esults are returne                           | d, the Export but                      | ton will allow the us                          | ser to export search<br>Search Q New Search<br>Warrant Indicator 11<br>Y<br>Y<br>Y<br>Y           | results in CSV f                          | ormat for import to                        | a spreadshee             |
| oorting<br>∍arch<br>∍sults | Once the search re     | esults are returne                           | d, the Export but                      | ton will allow the us                          | Search Q New Search<br>Warrant Indicator 11<br>Y<br>Y<br>Y<br>Y                                   | results in CSV f                          | ormat for import to                        | a spreadshee             |
| oorting<br>earch<br>esults | Once the search re     | esults are returne                           | d, the Export but                      | ton will allow the us                          | ser to export search<br>Search Q New Search<br>Warrant Indicator 11<br>Y<br>Y<br>Y<br>Y<br>Y<br>Y | results in CSV fo                         | ormat for import to                        | a spreadshee             |

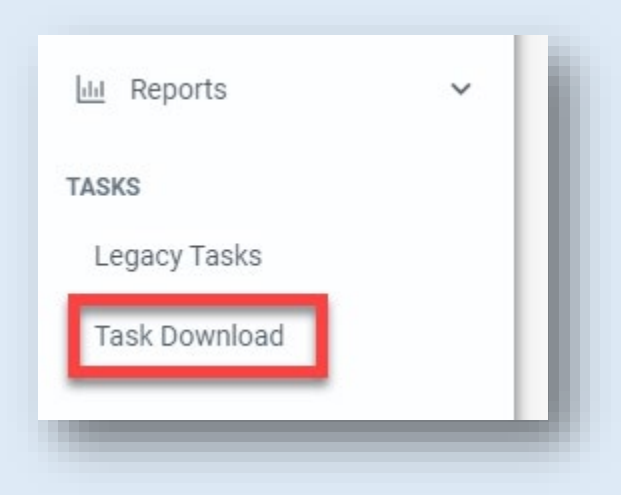

## Sample export:

|            | A B                     | с                | D                      | F           | F                  | G                    | Saved to this PC      | L L                    | 1                | к            |       |
|------------|-------------------------|------------------|------------------------|-------------|--------------------|----------------------|-----------------------|------------------------|------------------|--------------|-------|
| 1 USER FIF | RST NAME USER LAST NAME | HOME ORGANIZATIO | HOME ORGANIZATION GROU | USER TITLE  | LOGON TYPE         | USER JOB DESCRIPTION | USER GRADE/RANK/TITLE | COMMERCIAL PHONE NUMBE | DSN PHONE NUMBER | USER EMAIL   | USE   |
| 2 Carla    | Gov                     | S0512A           | DCMA LOS ANGELES       | Contracting | User ID \ Password | DCMA                 | 3                     | 11111111               |                  | cmc@caci.com | MILIT |
| 3 Carla    | Gov                     | S0512A           | DCMA LOS ANGELES       | Contracting | User ID \ Password | DCMA                 | 3                     | 11111111               |                  | cmc@caci.com | MILIT |
| 4 Carla    | Gov                     | S0512A           | DCMA LOS ANGELES       | Contracting | User ID \ Password | DCMA                 | 3                     | 11111111               |                  | cmc@caci.com | MILIT |
| 5 Carla    | Gov                     | S0512A           | DCMA LOS ANGELES       | Contracting | User ID \ Password | DCMA                 | 3                     | 11111111               |                  | cmc@caci.com | MILIT |
| 6 Carla    | Gov                     | S0512A           | DCMA LOS ANGELES       | Contracting | User ID \ Password | DCMA                 | 3                     | 11111111               |                  | cmc@caci.com | MILIT |
| 7 Carla    | Gov                     | S0512A           | DCMA LOS ANGELES       | Contracting | User ID \ Password | DCMA                 | 3                     | 11111111               |                  | cmc@caci.com | MILIT |
| 8 Carla    | Gov                     | S0512A           | DCMA LOS ANGELES       | Contracting | User ID \ Password | DCMA                 | 3                     | 11111111               |                  | cmc@caci.com | MILIT |
| 9 Carla    | Gov                     | S0512A           | DCMA LOS ANGELES       | Contracting | User ID \ Password | DCMA                 | 3                     | 11111111               |                  | cmc@caci.com | MILIT |
| 10 Carla   | Gov                     | \$0512A          | DCMA LOS ANGELES       | Contracting | User ID \ Password | DCMA                 | 3                     | 11111111               |                  | cmc@caci.com | MILIT |
| 11 Carla   | Gov                     | S0512A           | DCMA LOS ANGELES       | Contracting | User ID \ Password | DCMA                 | 3                     | 11111111               |                  | cmc@caci.com | MILIT |
| 12 Carla   | Gov                     | S0512A           | DCMA LOS ANGELES       | Contracting | User ID \ Password | DCMA                 | 3                     | 11111111               |                  | cmc@caci.com | MILIT |
| 13 Carla   | Gov                     | S0512A           | DCMA LOS ANGELES       | Contracting | User ID \ Password | DCMA                 | 3                     | 11111111               |                  | cmc@caci.com | MILIT |
| 14 Carla   | Gov                     | S0512A           | DCMA LOS ANGELES       | Contracting | User ID \ Password | DCMA                 | 3                     | 11111111               |                  | cmc@caci.com | MILIT |
|            | PIEEReport (+)          |                  |                        |             |                    |                      | : (                   | ·                      |                  |              | Þ     |
|            |                         |                  |                        |             |                    |                      |                       |                        |                  |              |       |
|            |                         |                  |                        |             |                    |                      |                       |                        |                  |              |       |
|            |                         |                  |                        |             |                    |                      |                       |                        |                  |              |       |
|            |                         |                  |                        |             |                    |                      |                       |                        |                  |              |       |